# L'APPLICATION DU CLUB EST DISPONIBLE !

Cette application vous permettra d'accéder à vos informations, au e-shop et à **notre nouveau** système de réservation de cours wakeboard et ski nautique.

Nous avons préparé un guide pour :

- <u>L'enregistrement</u>
- Introduire n° de membre SNG.
- Les achats
- La réservation
- <u>L'annulation</u>
- Vérifier votre solde de minutes
- <u>Réserver pour un tiers/ invités</u>

<u>Téléchargez depuis</u> l'Apple store pour iOs <u>Téléchargez depuis le</u> <u>Google Play store pour Android</u>

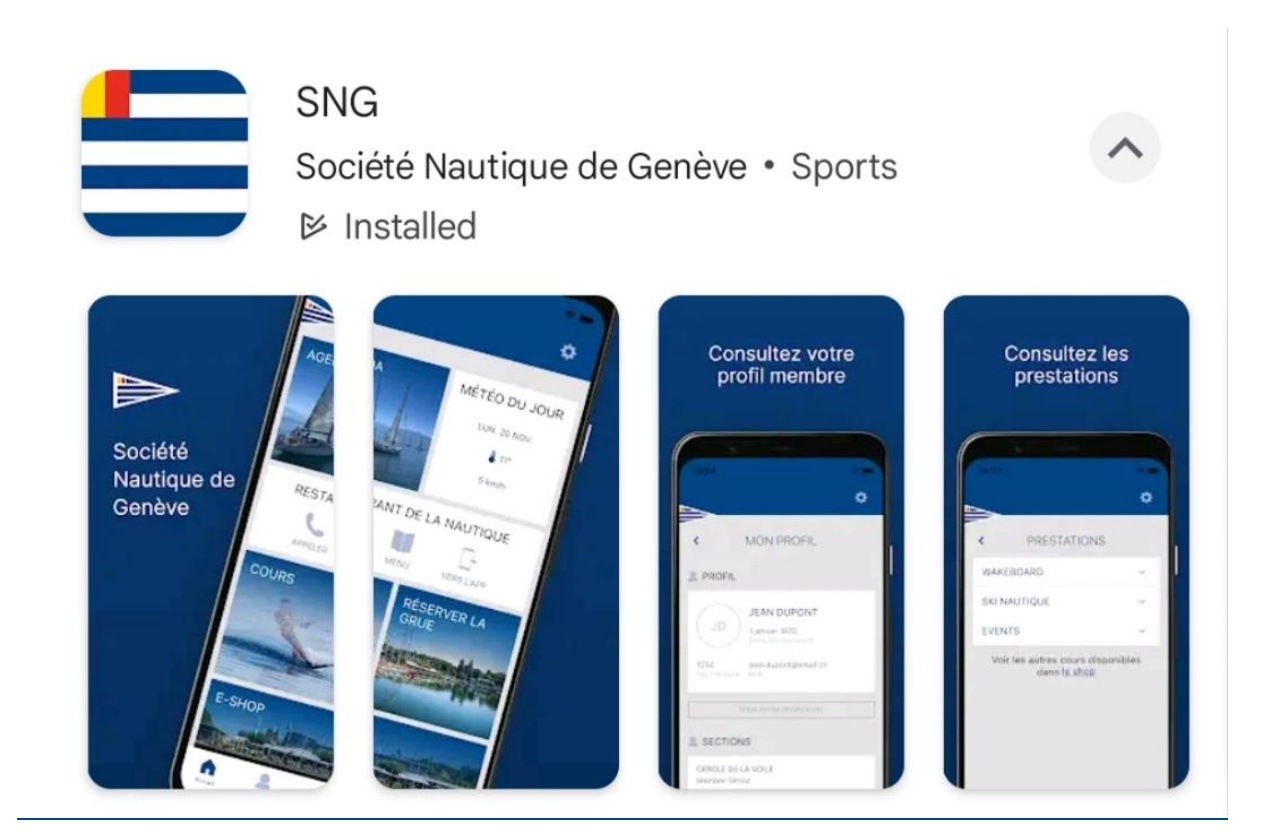

# L'enregistrement :

- 1. Sur l'app que vous avez téléchargé plus haut, cliquez sur "Créer un compte" :
- 2. Complétez vos informations et cliquez sur "Enregistrement" :
- 3. De retour sur l'écran d'accueil entrez votre nom d'utilisateur et votre mot de passe, puis "**Se** connecter"

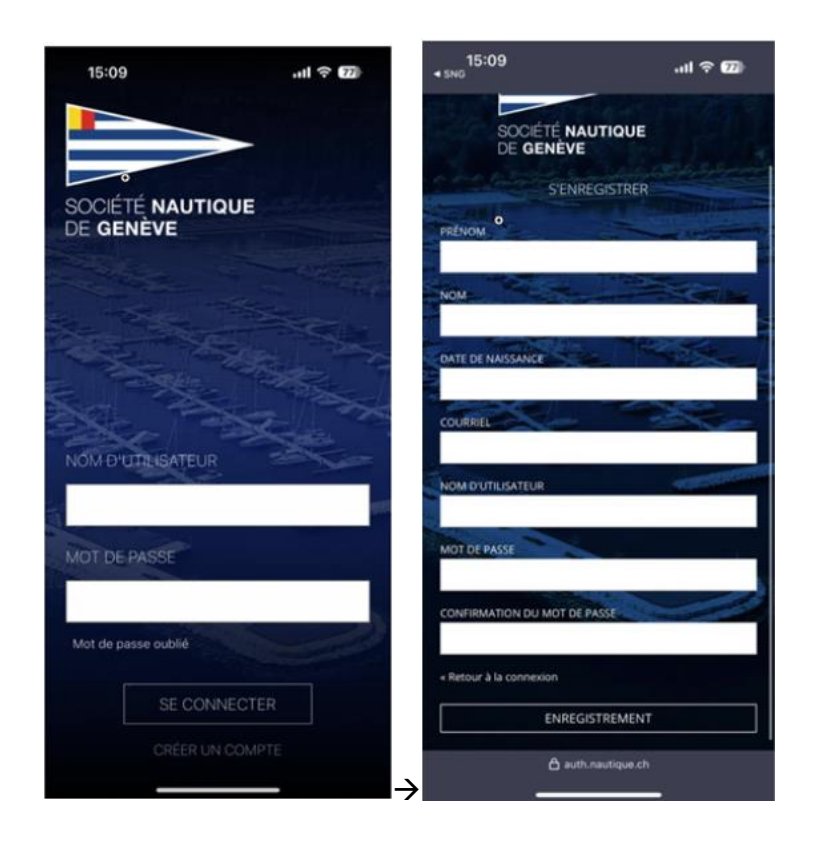

#### Introduire son numéro de membre SNG

Pour déverrouiller les produits et les tarifs réservés aux membres :

- 1. Cliquez sur l'onglet « Mon espace »  $\rightarrow$  « Afficher mon Profil »
- Cliquez sur « Réclamer mon compte membre » → introduisez votre numéro de membre SNG (vous pouvez le retrouver sur votre carte de membre) → « Valider »

Si vous rencontrez des problèmes, veuillez vérifier que votre date de naissance est correcte.

Sinon, veuillez contacter la réception (<u>reception@nautique.ch</u>) ou le secrétariat (<u>secretariat@nautique.ch</u>).

|                                     | ٥               | *                                                                                                    | ¢               |
|-------------------------------------|-----------------|----------------------------------------------------------------------------------------------------|-----------------|
| MON ESPACE                          |                 | < MON PROFIL < MON PROFIL                                                                                   |                 |
| NOM Prénom                          | >               | L PROFIL                                                                                                    |                 |
| MES PRESTATIONS<br>MES RÉSERVATIONS | >               | Nom Prénom<br>Date de naissance<br>Mail                                                                     | ٦               |
| MES INVITÉS                         | >               | SIGNALER UNE MOCIFICATION                                                                                   |                 |
| MA CARTE DE MEMBRE                  | >               | DERMANDER LA SUPPRESSION DE MON COMPTE Annuler Val<br>RÉCLAMER MON COMPTE MEMBRE RECLAMER MON COMPTE MEMBRE | der             |
| 1                                   |                 |                                                                                                    |                 |
| Accuel Net response                 | Corte de membre |                                                                                                    | Carte de membre |

#### Les achats :

- 1. Cliquez sur « Cours » → « Wakeboard/Wakesurf » ou « Ski nautique » → « Acheter » (Vous ne pouvez pas réserver si vous n'avez pas acheté un tour ou une carte)
- 2. Mettez les produits souhaités dans votre panier et revenez en arrière, à la page des produits pour « Voir le panier »
- 3. Vérifier les informations et passez au paiement

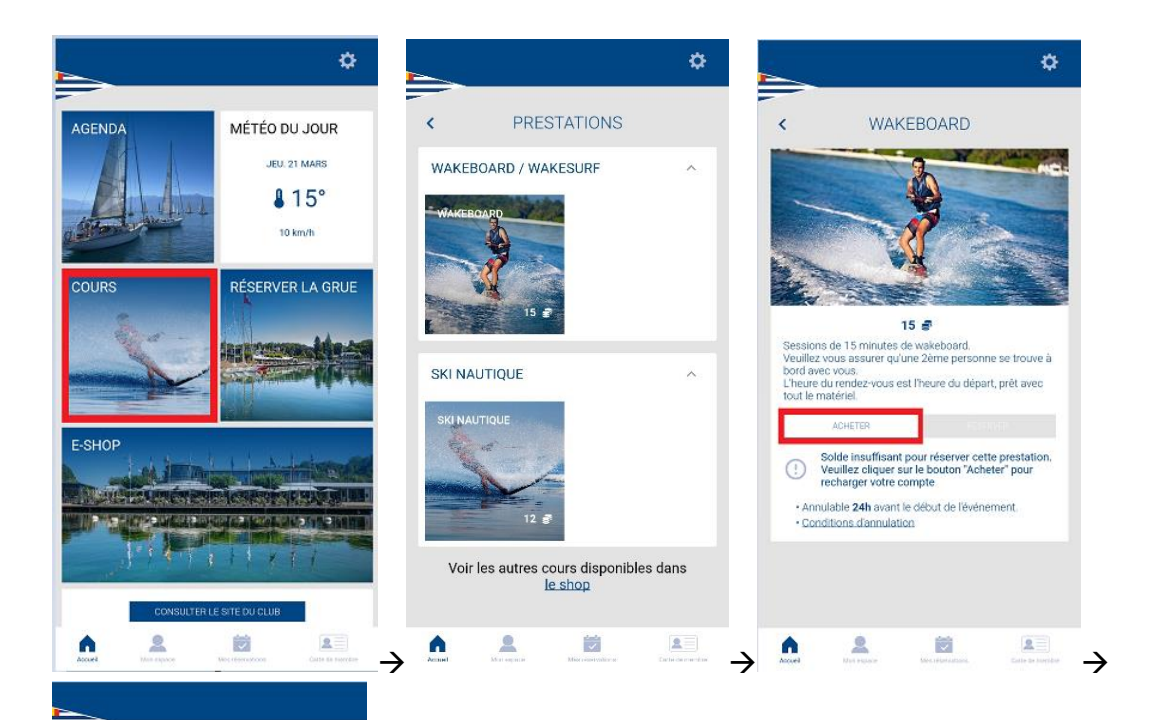

WAKEBOARD & WAKESURF -< SOCIÉTÉ NAUTIQUE DE GENÈVE

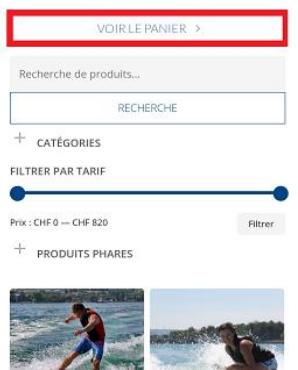

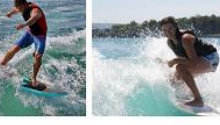

WAKEBOARD & WAKESURF - TOUR

WAKESURF - CARTE

WAKEBOARD &

### La réservation :

- Sur la page d'accueil, cliquez sur « Cours » → « Wakeboard/Wakesurf » ou « Ski nautique » → « Réserver »
- 2. Faites défiler les semaines et choisissez votre créneau horaire

(!! ATTENTION !! Vous pouvez inscrire une seule personne par créneau horaire)

|                                                                                                    | · · · · · · · · · · · · · · · · · · ·     |                                      |                                                          |                     |      |        |         | ¢   |
|----------------------------------------------------------------------------------------------------|-------------------------------------------|--------------------------------------|----------------------------------------------------------|---------------------|------|--------|---------|-----|
| SKI NIAL                                                                                                   | ITIOUE                                    | <                                    | avril 3                                                  | 2024                |      | (2 sen | naines) | >   |
| SKINAC                                                                                                    | INQUE                                     | dim.                                 | lun.                                                     | mar.                | mer. | jeu.   | ven.    | sam |
| Sec. d                                                                                                    | N                                         | 31                                   | 1                                                        | 2                   | 3    | 4      | 5       | 6   |
| Night -                                                                                                    | State of the                              | 7                                    | 8                                                        | 9                   | 10   | 11     | 12      | 13  |
| -                                                                                                    |                                           | 14                                   | 15                                                       | 16                  | 17   | 18     | 19      | 20  |
|                                                                                                    | -                                         | 21                                   | 22                                                       | 23                  | 24   | 25     | 26      | 27  |
| 12 ssions de Ski Nautique de 1<br>aut une 2ème personne à b<br>re.                                         | P<br>12 min.<br>vord, donc vous skiez par | 28                                   | 29                                                       | 30                  | 1    | 2      | 3       | 4   |
| eure du rendez-vous est l'h                                                                                | eure à laquelle vous skiez,               |                                      |                                                          |                     |      |        |         |     |
| êt sur le ponton de départ a                                                                               | vec tout le materiel.                     | 07:4                                 | 5 - 08:0                                                 | 00                  |      |        |         |     |
| êt sur le ponton de départ a                                                                               | RÉSERVER                                  | 07:4                                 | 5 - 08:0                                                 | 00                  |      |        |         | ÷   |
| ACHETER<br>ACHETER<br>• Annulable <b>24h</b> avant le dé<br>• Conditions d'annulation                      | Réserver<br>Dut de l'événement.           | 07:4                                 | 5 - 08:0<br>0 - 08:1                                     | 5                   |      |        |         | d   |
| èt sur le ponton de départ a<br>ACHETER<br>• Annulable <b>24h</b> avant le dé<br>• Conditions d'annulation | RÉSERVER                                  | 07:4<br>08:0<br>08:1                 | 5 - 08:0<br>0 - 08:1<br>5 - 08:3                         | 00<br>15<br>30      |      |        |         | 0   |
| Achetter<br>Achetter<br>• Annulable 24h avant le dé<br>• Conditions d'annulation                           | NE OUL IE Makeler.<br>KESEROOR            | 07:4<br>08:0<br>08:1<br>08:3         | 5 - 08:0<br>0 - 08:1<br>5 - 08:3<br>0 - 08:4             | 00<br>5<br>30<br>15 |      |        |         |     |
| ét sur le ponton de départ a<br>ACHETER<br>• Annulable 24h avant le dé<br>• Conditions d'annulation        | NE OULTE Makeler.<br>Réserver             | 07:4<br>08:0<br>08:1<br>08:3<br>08:4 | 5 - 08:0<br>0 - 08:1<br>5 - 08:3<br>0 - 08:2<br>5 - 09:0 | 90<br>5<br>80<br>95 |      |        |         |     |

### **L'annulation**

- Cliquez sur l'onglet « Mes réservations » → Trouvez la réservation que vous aimeriez annuler
- 2. <u>Faites glisser</u> (Swipe) vers la gauche pour « Annuler »  $\rightarrow$  « Confirmer »

(Vous ne pouvez pas annuler une réservation qui aura lieu dans moins de 24h ! »

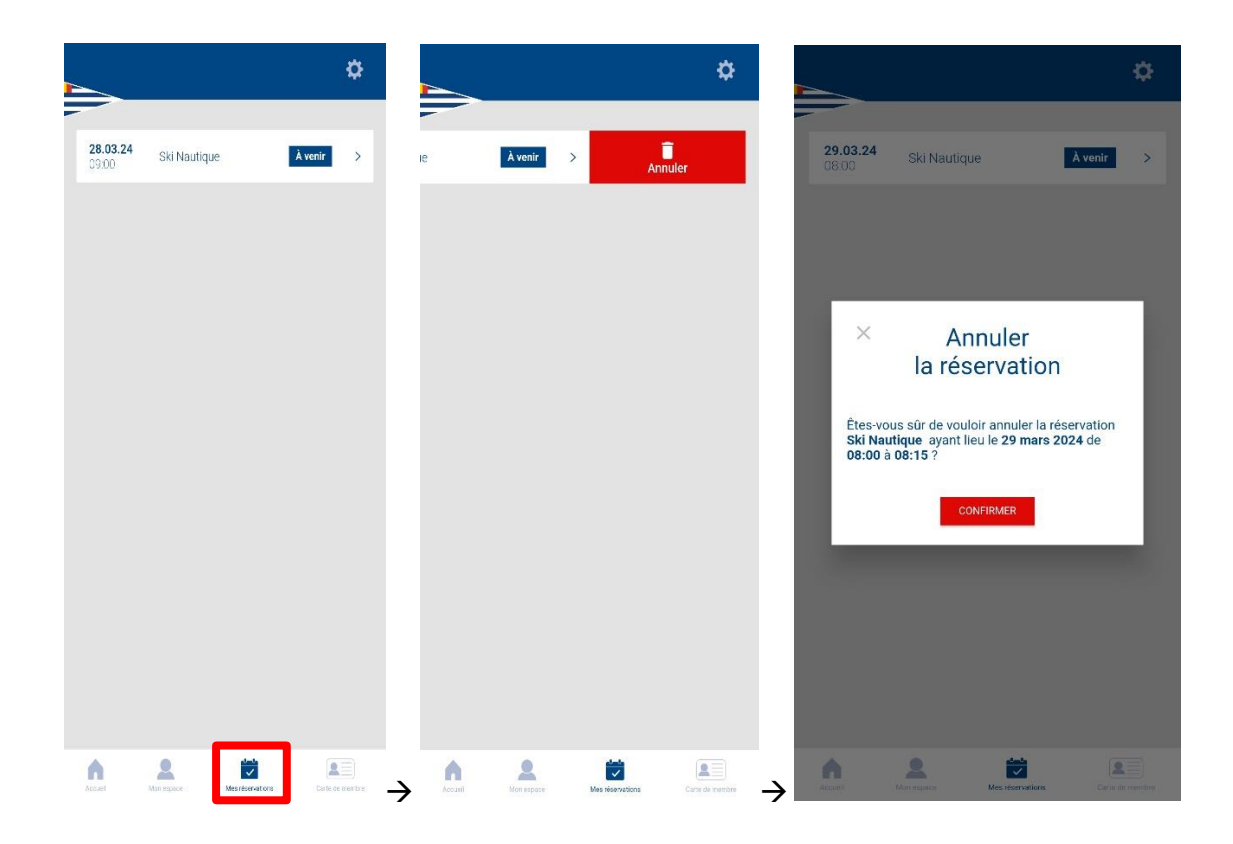

# Comment vérifier votre solde de minutes

1. Rendez-vous sur « Mon espace » → cliquez sur « Mes prestations »

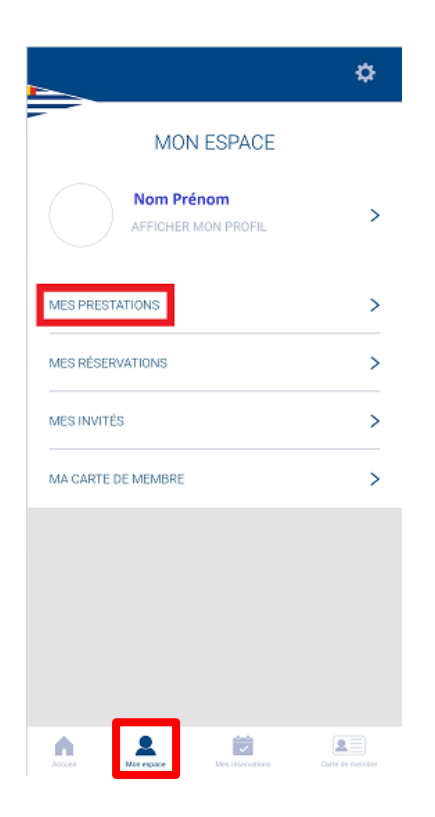

#### Réserver pour un tiers/ invités

Pour effectuer une réservation au nom d'un(e) ami(e), de votre conjoint(e), de vos enfants, etc., vous devez préalablement définir leur profil.

- 1. Rendez-vous sur « Mon espace » → cliquez sur « Mes invités » → « Ajouter un invité »
- 2. Introduisez les informations demandées et cliquez sur « Enregistrer »
- 3. Retournez sur « Mon espace »  $\rightarrow$  cliquez sur « Mes prestations »
- 4. Choisissez la prestation et cliquez sur « Réserver »
- Cliquez sur « Ajouter un participant »→ Sélectionnez le nom de votre invité en cochant la case appropriée, <u>et décochez votre propre nom.</u>

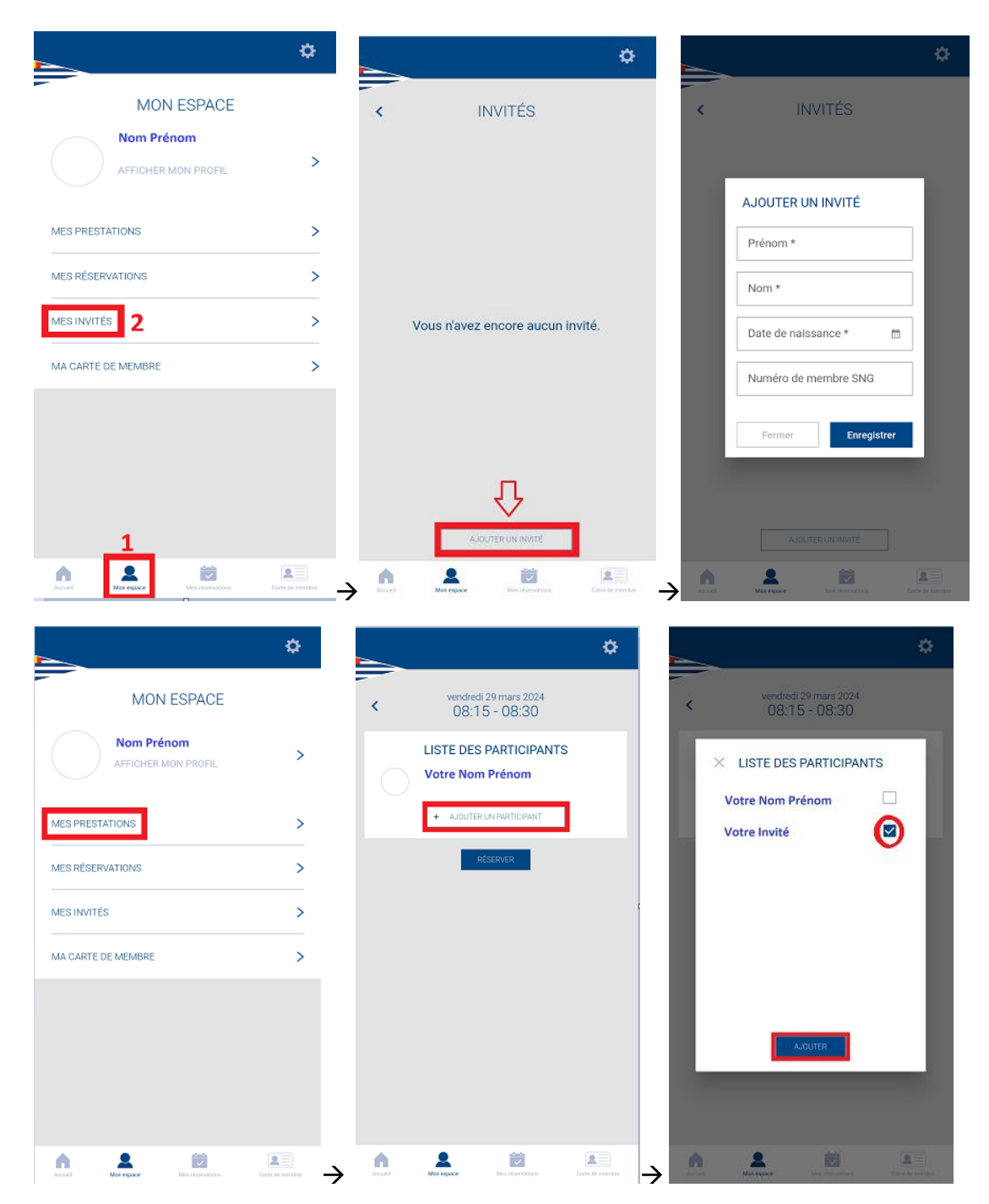

N'hésitez pas à nous contacter pour toute question : <u>mmoustaki@gmail.com</u> Pilote Wakeboard: <u>info-wakeboard@nautique.ch</u> Pilote Ski Nautique : <u>info-ecoleski@nautique.ch</u>

Nous vous souhaitons une bonne découverte de cette nouvelle expérience utilisateur et espérons que notre guide vous sera utile.

Bien à vous,

Société Nautique de Genève.